## CARSI 用户资源访问指南

(ELSEVIER—ScienceDirect版)

2023年6月9日

- 1. 使用非校园 IP 地址打开浏览器,访问 ScienceDirect 网站: https://www.sciencedirect.com/。
- 2. 点击网页右上角的"Sign in"按钮。

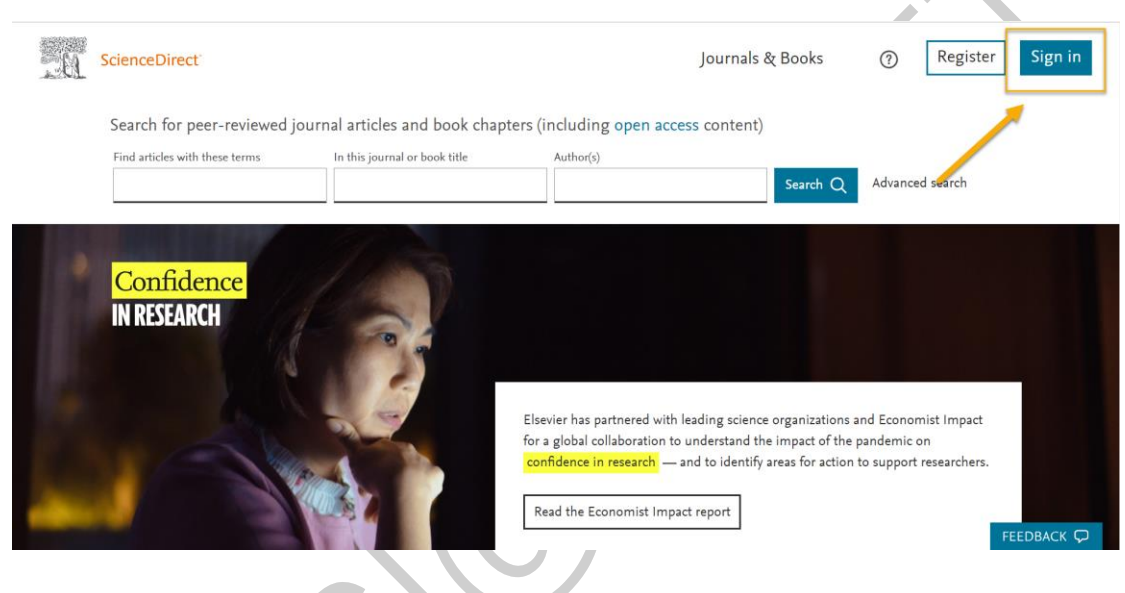

3. 点击"Sign in via your institution"。

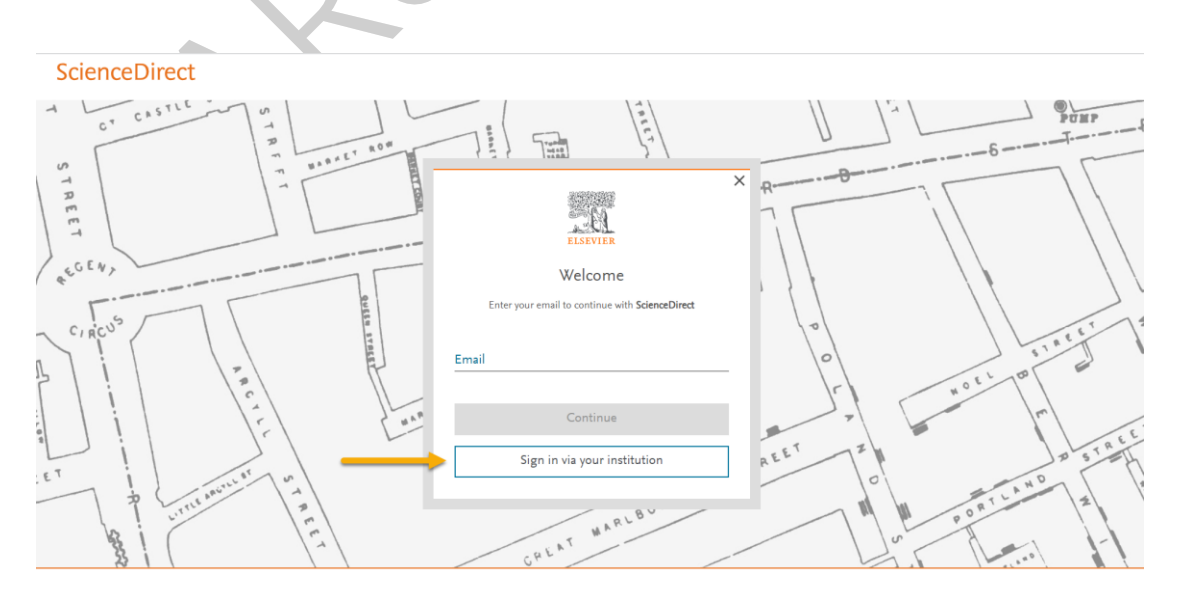

本文档 ELSEVIER 提供,符合资源上线要求。

## 🕲 北京大学

4. 在查询机构页面,输入您的机构/高校名称(如 Peking University),点击列表 下方匹配的对象。

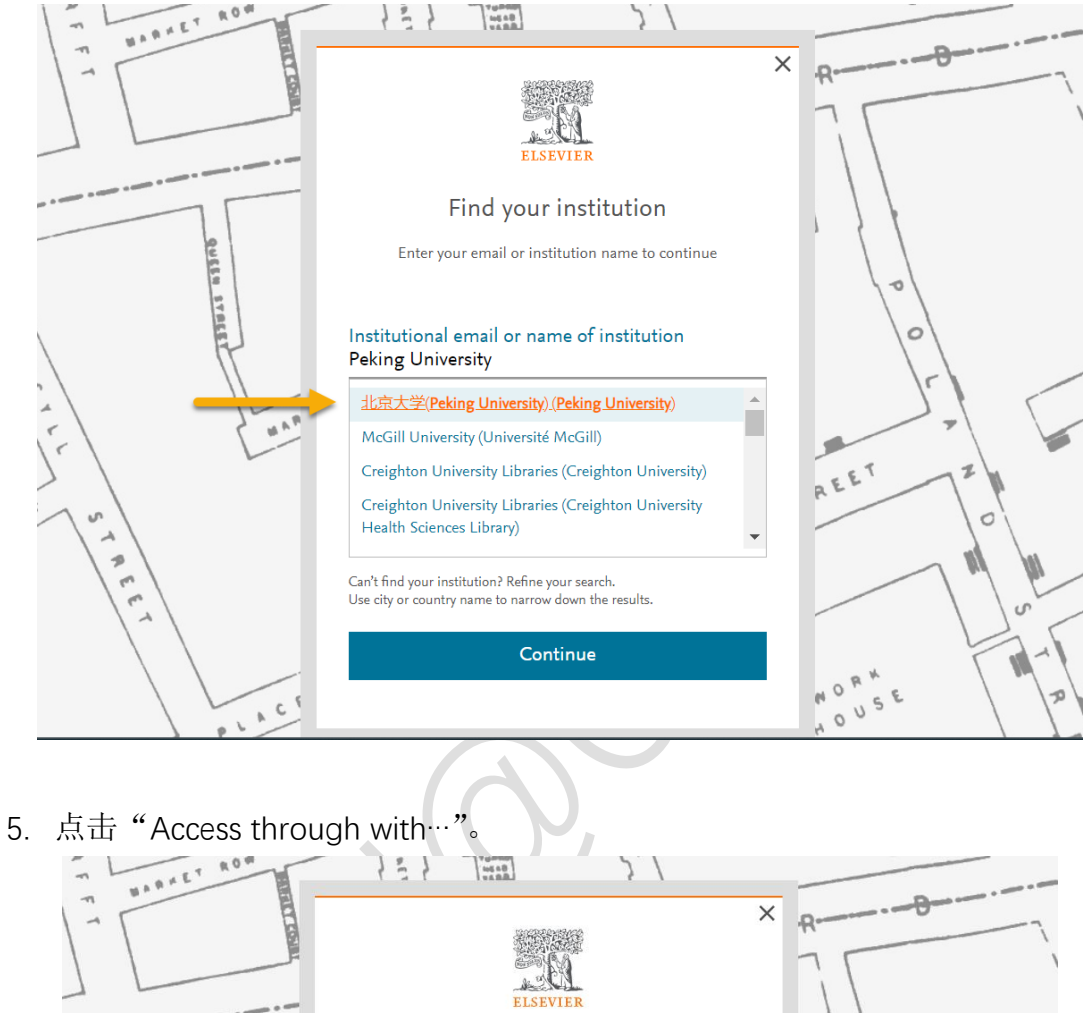

Access through your institution RUSEN STR 北京大学(Peking University) (Peking University) Remember institution with 🏛 SeamlessAccess REET Learn more about SeamlessAccess Access through 北京大学(Peking Un... 1 俞 EE 2 Try another way 0 9 OUS ę. ACF

本文档由 ELSEVIER 提供,符合资源上线要求。

1 100

11

6. 随后将进入 CARSI 统一身份认证登录页面,请输入匹配的账号和密码完成登录。

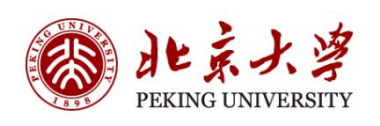

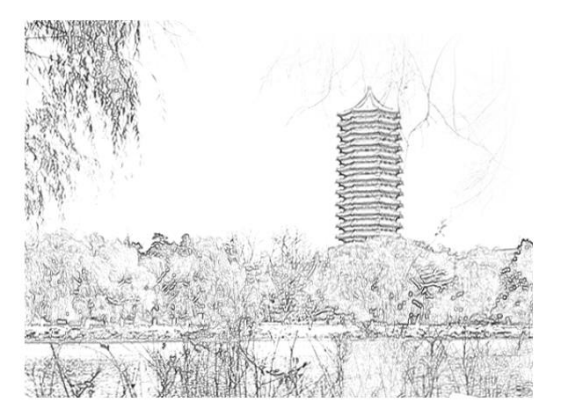

| User ID          | QR Code            |
|------------------|--------------------|
| User ID / PKU Em | ail / Cell Phone 👩 |
| Password         | Forgot             |
| Remember ID      |                    |
| Lo               | ogin               |
|                  |                    |

7. 登录成功后展示当前用户所属机构,即为登陆成功,用户可以浏览、下载资源。

本文档由 ELSEVIER 提供,符合资源上线要求。